## MM :

Startlijst exporteren in HTML bestand.

# EXCEL :

VOORBEREIDING:

- Excel openen, HTML Startlijst openen
- Kolom tussen 'Naam Voornaam' & 'Licentienummer' verwijderen (normaal eerst kolom M en daarna kolom E)
- Selecteer beide kolommen (via CTRL) D & K (van de NAMEN), rechter-klik celeigenschappen – uitlijning – Horizontaal = rechts (inspringen) & verticaal (Gecentreerd) & Inspringing op '1' zetten.
- Selecteer beide kolommen (via CTRL) E & L (licentienummers), rechter-klik celeigenschappen uitlijning Horizontaal = gecentreerd & verticaal (Gecentreerd).
- Selecteer beide kolommen (via CTRL) F & M (van de TIJDEN), rechter-klik celeigenschappen uitlijning Horizontaal = rechts (inspringen) & verticaal (Gecentreerd) & Inspringing op '1' zetten.
- Kolommen tijden genoeg uittrekken
- Find & Replace => CTRL+F

| Find and Repla         | ce              |                   |                   | ?                   | ×      |
|------------------------|-----------------|-------------------|-------------------|---------------------|--------|
| Fin <u>d</u>           | Replace         |                   |                   |                     |        |
| Fi <u>n</u> d what:    | /*/             |                   |                   |                     | $\sim$ |
| R <u>e</u> place with: | /               |                   |                   |                     | $\sim$ |
|                        |                 |                   |                   | Op <u>t</u> ions >> |        |
| Replace <u>A</u> ll    | <u>R</u> eplace | F <u>i</u> nd All | <u>F</u> ind Next | Close               |        |
| Find what: <b>/*/</b>  |                 |                   |                   |                     |        |

Replace with: /

## Replace All

Selecteer alles en zet deze in Arial 30
Trek daarna de kolonnen open tot alles naast mekaar staat
Eventueel met crontrol scrollwiel alles verkleinen dat het werkbaar is.

## COPIËREN:

- Selecteer de <u>reeks</u> (NAAM, LICENTIENUMMER, TIJD)

## **POWERPOINT :**

- Zet PP in Arial 30
- Klik eerst in de table & CTRL+V (Plakken)
- NOG NIET PANIKEREN !!! ER STAAT NOG NIETS JUIST
- Selecteer BOLD (B icoon) & S icon (schaduw) & Text kleur 'WIT'

Kolon geboortejaar en club samenvoegn met/

Data colonnen verplaatsen colonnen actief zetten, klembord, ctrl x, rechter muisklik knippen en op einde plakken